## Course Percentage Complete Report

## Quick Start Guide

Follow these steps to view information about student progress toward completion of courses.

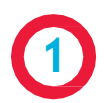

After logging in to your Odysseyware site, navigate to the Reports tab.

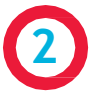

Choose "Course Percentage Complete" from the Reports menu.

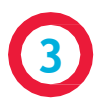

Select the time frame for your report. Choose an existing term or enter specific dates in the Start Date and End Date fields.

**PLEASE NOTE:** A report will only show information about the work students have completed during your selected time frame. If you see a blank report, return to the Time Frame field and ensure you have selected the correct dates.

In the "Select Users" section, use the drop-down in the Status column to view your active students, then select the students you would like to see in your report.

In the "Select Enrollments" section, click the "Show/ Refresh" button to view the enrollments for your selected users, then choose the courses you would like to see in your report.

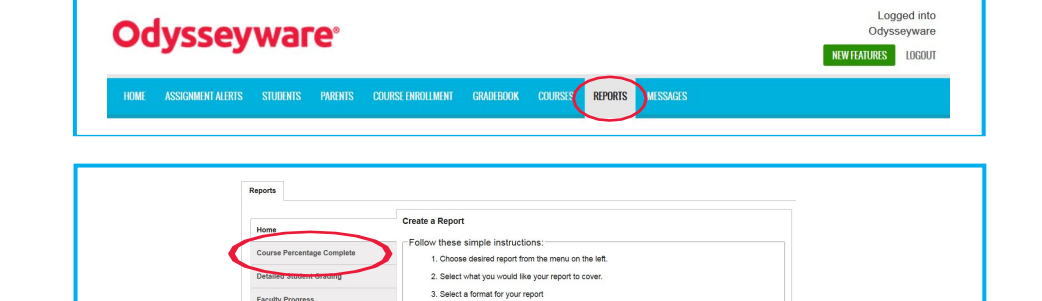

4. That's it.

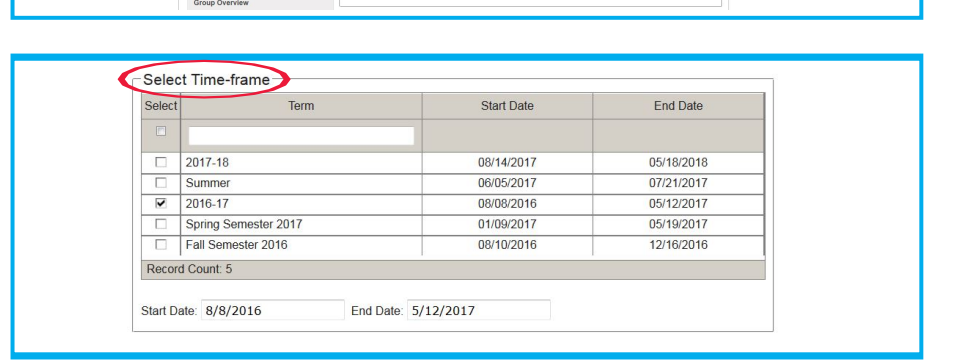

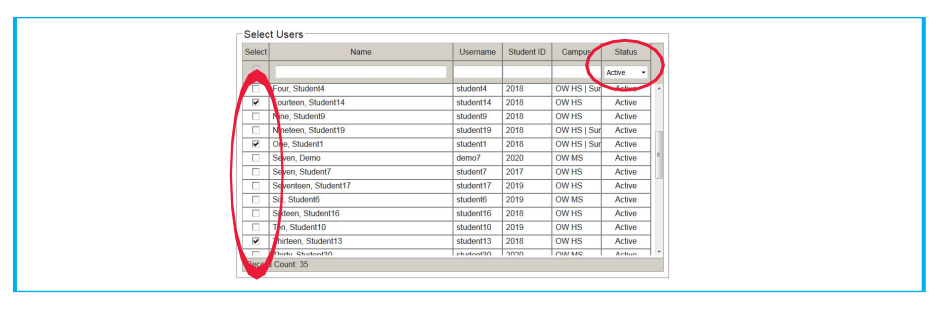

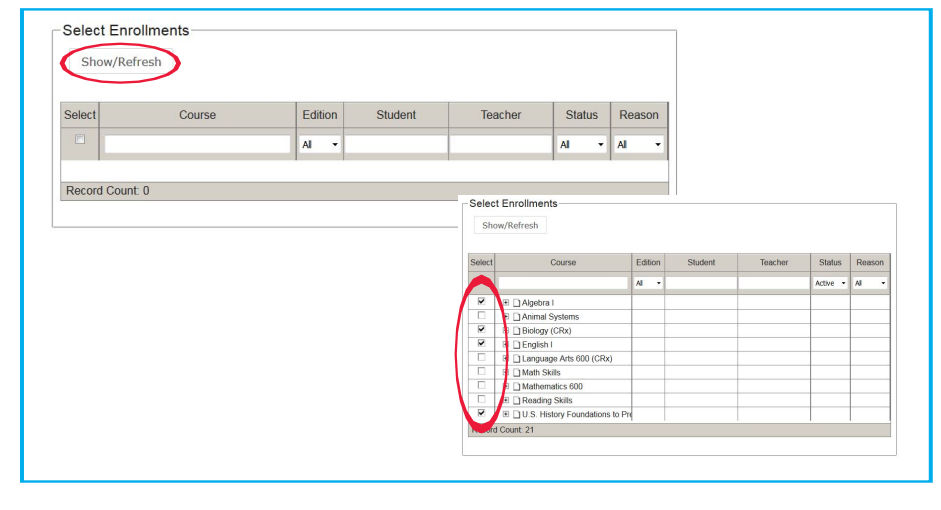

Export as:

0

囚

In the "Export As" section, choose the format for your report.

A Web report will generate a secure URL with the report data. It is useful if you are using Odysseyware on a mobile device.

A CSV report will generate a spreadsheet showing your report data. It is useful if you want to sort your data.

A PDF report will generate a report that can be printed and saved.

| 0    | ○ Negoti × / Cranse Neurotage Complete Nije × ↓   ← ① Ske///C:User/Spitzals/Ske/Exal/Temp/CourdProtesge/Complete_ST-05-200-310-1001   ▲ Most Yaindo ⊖ OV O Training Resources If Spitzals Complete Test Spitzals |                                                                |                              |                   |                            |                              |                 |                      |                                              |             |             |                     |
|------|----------------------------------------------------------------------------------------------------|----------------------------------------------------------------|------------------------------|-------------------|----------------------------|------------------------------|-----------------|----------------------|----------------------------------------------|-------------|-------------|---------------------|
|      |                                                                                                    |                                                                |                              |                   |                            |                              |                 |                      |                                              |             |             |                     |
|      | Odysseyware Course Percentage Con                                                                                                    |                                                                |                              |                   |                            | nplete Report<br>Odysseyware |                 |                      |                                              |             |             |                     |
|      | Report End Date                                                                                                    | Report End Date: 85122817 East Resistored: 8705/3817           |                              |                   |                            |                              |                 |                      |                                              |             |             |                     |
|      |                                                                                                    | Foarte                                                         | en , Student14 (stadent14, i |                   |                            |                              |                 |                      |                                              |             |             |                     |
|      | Current Score                                                                                                    | Course Tille                                                   | Teacher                      | Total Assignments | Assignments<br>Completed C | Completed %                  |                 |                      |                                              |             |             |                     |
|      | 03.900                                                                                                    | (2018)                                                         | One Teacher                  |                   | 9                          |                              |                 |                      |                                              |             |             |                     |
|      | 78.470                                                                                                    | (2018)                                                         | One, Teacher                 | 13                | 13                         | 108.800                      |                 |                      |                                              |             |             |                     |
|      | A                                                                                                    | В                                                              | c                            | D                 | E                          | F                            | G               | н                    | I                                            | ,           | к           | L                   |
| TT I | 1 Course Per                                                                                                    | 1 Course Percentage Complete Report                            |                              |                   |                            |                              |                 |                      |                                              |             |             |                     |
| ##   | Student La                                                                                                    | st Student First                                               |                              |                   |                            | Current                      | Teacher<br>Last | Teacher First        |                                              | Total       | Assignments | Course<br>Completed |
|      | 2 Name                                                                                                    | Name                                                           | Username                     | Campus ID         | Student ID                 | Score                        | Name            | Name                 | Course Name                                  | Assignments | Completed   | %                   |
|      | 4 Fourteen                                                                                                    | Student14                                                      | student14                    | DW HS             | 201                        | 8 784                        | 47 One          | Teacher1             | Reading Skills (2016)                        | 15          | 13          | 100                 |
|      | 5 Nineteen                                                                                                    | Student19                                                      | student19                    | DW HS   Summe     | 201                        | 8 87.3                       | 16 Two          | Teacher2             | Animal Systems (2016)                        | 62          | 61          | 98.4                |
|      | 6 One                                                                                                    | Student1                                                       | student1                     | OW HS   Summe     | r 201                      | 8 86.4                       | 45 One          | Teacher1             | Math Skills (2016)                           | 9           | 9 9         | 9 100               |
|      | 7 One                                                                                                    | Student1                                                       | student1                     | OW HS   Summe     | r 201                      | .8 79.4                      | 47 One          | Teacher1             | Reading Skills (2016)                        | 13          | 13          | 3 100               |
|      | 8 Seventeen                                                                                                    | Student17                                                      | student17                    | OW HS             | 201                        | 9 91                         | .8 Three        | Teacher3             | Biology (2016) (CRx)                         | 32          | 1 1         | 8.1                 |
|      | 9 Seventeen                                                                                                    | Student17                                                      | student17                    | JW HS             | 201                        | 9 /8                         | .9 One          | Teacher1             | English I (2016)                             | 162         | 10          | 9.9                 |
|      | 11 Thirteen                                                                                                    | Student13                                                      | student13                    | DW HS             | 201                        | 8 69                         | 4 One           | Teacher1             | Math Skills (2016)                           |             |             | 100                 |
|      | 12 Thirteen                                                                                                    | Student13                                                      | student13                    | OW HS             | 201                        | .8 74                        | .9 One          | Teacher1             | Reading Skills (2016)                        | 13          | 13          | 100                 |
|      | 13 Twelve                                                                                                    | Student12                                                      | student12                    | OW MS             | 201                        | .8 76.5                      | 55 One          | Teacher1             | Math Skills (2016)                           | 9           | 9 5         | 9 100               |
|      | 14 Twelve                                                                                                    | Student12                                                      | student12                    | OW MS             | 201                        | .8                           | 72 One          | Teacher1             | Reading Skills (2016)                        | 13          | 13          | 3 100               |
|      | 15 Twenty-Fo                                                                                                    | ur Student24<br>Student2                                       | student24                    | JW HS             | 201                        | 8 78.                        | 5 Ope           | Teacher1             | Animal Systems (2016)<br>Math Skills (2016)  | 32          | 25          | 87.9                |
|      | 17 Two                                                                                                    | Student2                                                       | student2                     | OW HS             | 201                        | 8 81.3                       | 23 One          | Teacher1             | Reading Skills (2016)                        | 13          | 13          | 100                 |
|      | 18 * Course so                                                                                                    | ore may not be the f                                           | inal score.                  |                   |                            |                              |                 |                      | s                                            |             |             |                     |
|      | The Life New Months Pulp                                                                                                    |                                                                |                              |                   |                            |                              |                 |                      |                                              |             |             |                     |
| -D   | Home Tools Car                                                                                                    | alesespl. +<br>ちぐド島 園                                          | Q. #   © @ 10                |                   |                            | B T                          |                 |                      | Ø                                            |             |             |                     |
|      | Report St<br>Report E                                                                                                    | <b>ysseywa</b><br>art Date: 08/08/2016<br>and Date: 08/12/2017 | аге                          | Cou               | rse Pe                     | ercen                        | tage C          | omplete              | e Report<br>Odysseyware<br>Ieved: 07/05/2017 |             |             |                     |
|      | Fourteen , Student14 [student14, OW HS, 2018]                                                                                                    |                                                                |                              |                   |                            |                              |                 |                      |                                              |             |             |                     |
|      | Current                                                                                                    | Score                                                          | Course Title                 |                   |                            | То                           | tal Assignmer   | Assignme<br>Complete | nts Course<br>ed Completed %                 |             |             |                     |
|      | 83.90                                                                                                    | 00 Math Skills<br>(2016)                                       |                              |                   | One,Teacher                | 1                            | 9               | 9                    | 100.000                                      |             |             |                     |
|      |                                                                                                    |                                                                |                              |                   |                            |                              |                 |                      |                                              |             |             |                     |

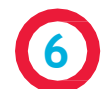

5